## GUIDA SU COME LAVORARE IN REMOTO CON L'UTILIZZO DI APPOSITI PROGRAMMI

#### - Collegamento con Supremo

Supremo è un software per il controllo remoto che consente ad un utente di controllare un PC senza la necessità di trovarsi in prossimità della macchina. Per collegarsi in remoto con un altro PC, utilizzando Supremo, è obbligatorio che il Computer sia acceso e che sia collegato ad una Rete Internet stabile.

#### **OPERAZIONI DA EFFETTUARE SUL COMPUTER DA CONTROLLARE**

#### 1. Scaricare Supremo

Aprire un Browser qualsiasi (Google Chrome, Firefox ecc..) andare sull'indirizzo internet https://www.supremocontrol.com/it/supremodownload/?utm\_source=google&utm\_medium=cpc&utm\_a mpaign=Brand\_ITA&utm\_term=brand&utm\_content=italian\_campaign e cliccare su scarica Supremo

| llettini e Previsio 🚷 Regione Lazio - PR                                                                                                    |                                                                                                    |                                                                                                    |                                                                                                    |  |
|----------------------------------------------------------------------------------------------------|----------------------------------------------------------------------------------------------------|----------------------------------------------------------------------------------------------------|----------------------------------------------------------------------------------------------------|--|
| SEMPLICE                                                                                                    | SMART                                                                                                    | SICURO                                                                                                    | SUPREMO                                                                                                    |  |
| Non preoccuparti di<br>installazione configurazione<br>di frievvail o router. In pochi<br>clic puol connetterit a PC e<br>Server remoti per prestare<br>assistenza. | Gestisci senza problemi<br>schermi multipli e<br>conressioni simultanee.<br>Supremo integra un tool per il<br>trasferimento di file e cartelle<br>in entrambe le direzioni. | Scegli connessioni sicure: i<br>flusso dati è protetto dalla<br>cifratura con algoritmo AES<br>256-bit e ad ogni nuova<br>connessione viene generata<br>una nuova password. | Assistere i clienti da remoto<br>non è ma istato così facile ed<br>economico. Un software<br>multi-piattaforma per la<br>teleassistenza garantisce ai<br>tuoi clienti affidabilità<br>prontezza d'intervento. |  |
| Download per Windows                                                                                                    |                                                                                                    | Versione:                                                                                                    | 4.0.4.2294- <u>ChangeLog</u>                                                                                                    |  |
| SUPREMO 4.                                                                                                    | 0.4.2294                                                                                                    | Rilasciata il:                                                                                                    | 13/02/2020                                                                                                    |  |
|                                                                                                    |                                                                                                    | Dimensione:                                                                                                    | 7МВ                                                                                                    |  |
| Scarica Supremo 让                                                                                                    |                                                                                                    | Compatibilità:                                                                                                    | Windows XP - Vista - 7 - 8 - 8.1 -<br>10 - Win Server 2003/R2 - 2008 -<br>2008/R2 - 2012 - 2012/R2 - 2016 -<br>2019                                                                                           |  |
| Prova le ultime novità ed enti                                                                                                    | a a far parte del Canale Beta                                                                                                    | Licenza:                                                                                                    | Gratuito per uso privato. Per finalità                                                                                                    |  |
|                                                                                                    |                                                                                                    |                                                                                                    | commerciali leggi qui.                                                                                                    |  |
| Scarica Supremo BETA                                                                                                    |                                                                                                    |                                                                                                    |                                                                                                    |  |

Una volta scaricato supremo bisogna cliccarci ed eseguirlo si aprirà la schermata seguente:

| Supremo 4 Service                                                                                                    | ↔ – □ ×                                          |
|----------------------------------------------------------------------------------------------------|--------------------------------------------------|
|                                                                                                    | 🔊 🐵 🖹                                            |
| Connessione Rubrica                                                                                                    | Strumenti Licenza                                |
| info@ictglc                                                                                                    | obalservice.it 🗲                                 |
| Gricevi     Grievi     Grievi     G | 군 Connetti a                                     |
| ll tuo ID 644 535 404                                                                                                    | 931312711                                        |
| Copia dati di accesso                                                                                                    |                                                  |
| Password riviwt                                                                                                    | Connetti                                         |
|                                                                                                    | SupRemo                                          |
| Supremo 4                                                                                                    | Inviaci il tuo feedback<br>Per noi è importante! |
| <ul> <li>Pronto a ricevere connessioni remote</li> </ul>                                                                                                    | Licenza: Scade il 15/04/2020 😳                   |

# 2. Installare il Servizio

# Cliccare su strumenti in alto a destra

| Supremo 4 Service                                        | + >                                              | × |
|----------------------------------------------------------|--------------------------------------------------|---|
|                                                          | 🕥 🕸 🖹                                            |   |
| Connessione Rubrica                                      | Strumenti Licenza                                |   |
| <ul> <li>info@ictgle</li> </ul>                          | obalservice.it 🔄 🚹                               |   |
| E Ricevi                                                 | ·∋ Connetti a                                    |   |
| II tuo ID 644 535 404                                    | 931312711 2                                      |   |
| Copia dati di accesso                                    |                                                  |   |
| Password riviwt                                          | Connetti                                         |   |
|                                                          | SupRemo                                          |   |
| Supremo 4                                                | Inviaci il tuo feedback<br>Per noi è importante! | • |
| <ul> <li>Pronto a ricevere connessioni remote</li> </ul> | Licenza: Scade il 15/04/2020                     | ) |

Cliccare su Sicurezza, inserire la password secondaria (personale), confermarla nell'apposita sezione e cliccare salva

| Supremo 4 Service   | e              |                                          | ↔               | -          |         | × |
|---------------------|----------------|------------------------------------------|-----------------|------------|---------|---|
| <b>↓</b> ↑          | 8              |                                          | <b>(23)</b>     |            |         |   |
| Connessione         | Rubrica        |                                          | Strumenti       |            | Licenza | а |
|                     |                | • info@ictglobalservice.it 🗲             |                 |            |         |   |
| Sicurezza 1         |                | Password secondaria                      | 2               |            |         |   |
| Rete                |                | Conferma password secondaria             |                 |            |         |   |
| Servizio            |                | Utilizza una password random sicura da 6 | caratteri       |            |         | X |
| Avanzate            |                | Chiedi conferma                          |                 |            |         |   |
| Download            | €              | Aggiungi ID consentiti                   |                 |            |         |   |
| Rapporti            |                | ID concentiti                            |                 |            |         |   |
| Report online       | Ð              | ib consentiti                            | T. HI -IIID     |            |         | ^ |
| Apri Usilio         | Ð              |                                          | i utti gii iD o | consentit  |         |   |
| <u>Aiuto</u>        | Θ              |                                          |                 |            |         |   |
|                     |                |                                          | 4 Salva         |            | Annulla | 1 |
| • Pronto a ricevere | connessioni re | mote                                     | Licenza: Sc     | ade il 15/ | 04/2020 | : |

| Supremo 4 Service                        |               |                                   |                | ↔              | - 🗆 X           |
|------------------------------------------|---------------|-----------------------------------|----------------|----------------|-----------------|
| <b>↑↓</b>                                | 8             |                                   | 2              | <b>(23)</b>    |                 |
| Connessione                              | Rubrica       |                                   |                | Strumenti      | Licenza         |
|                                          |               | <ul> <li>info@ictgloba</li> </ul> | alservice.it 🕞 |                |                 |
| Sicurezza                                |               | Info Servizio                     |                |                |                 |
| Rete                                     |               | Nome:                             | Supre          | moService      |                 |
| Servizio <                               |               | Stato:                            | Non i          | nstallato      |                 |
| Avanzate                                 |               | Percorso:                         |                |                |                 |
| <u>Download</u>                          | €             |                                   |                |                |                 |
| Rapporti                                 |               |                                   |                |                | Installa        |
| Report online                            | €             |                                   |                |                |                 |
| <u>Apri Usilio</u>                       | €             |                                   |                |                |                 |
| <u>Aiuto</u>                             | €             |                                   |                |                |                 |
|                                          |               |                                   |                |                |                 |
| <ul> <li>Pronto a ricevere co</li> </ul> | nnessioni rem | ote                               |                | Licenza: Scade | il 15/04/2020 😳 |

Cliccare su servizio e successivamente su Installa, così facendo verrà installato Supremo come servizio

3. Una volta effettuate queste operazioni e necessario scriversi L'ID del computer da controllare

| Supremo 4 Service                                        | * – 🗆 X                                          |
|----------------------------------------------------------|--------------------------------------------------|
| 1 2                                                      |                                                  |
| Connessione Rubrica                                      | Strumenti Licenza                                |
| <ul> <li>info@ictgle</li> </ul>                          | obalservice.it E                                 |
| <b>중 Ricevi</b> ⊕ Meeting                                | → Connetti a                                     |
| ll tuo ID 644 535 404                                    | 931312711                                        |
| Copia dati di accesso                                    |                                                  |
| Password riviwt                                          | Connetti                                         |
|                                                          | SupRemo                                          |
| Supremo 4                                                | Inviaci il tuo feedback<br>Per noi è importante! |
| <ul> <li>Pronto a ricevere connessioni remote</li> </ul> | Licenza: Scade il 15/04/2020 🙂                   |

# **OPERAZIONI DA EFFETTUARE SUL COMPUTER CONTROLLANTE**

1. Scaricare Supremo

Aprire un Browser qualsiasi (Google Chrome, Firefox ecc..) andare sull'indirizzo internet https://www.supremocontrol.com/it/supremodownload/?utm\_source=google&utm\_medium=cpc&utm\_a mpaign=Brand\_ITA&utm\_term=brand&utm\_content=italian\_campaign\_e cliccare su scarica Supremo

| C 🛆 🔒 supremocontro      | compression administrative google administration                                                                  |                                  |                                                                          |                                                                                                    |  |
|--------------------------|----------------------------------------------------------------------------------------------------|----------------------------------|--------------------------------------------------------------------------|----------------------------------------------------------------------------------------------------|--|
| 😢 Partner Manageme 🕚 Bol | lettini e Previsio 😵 Regione Lazio - PR                                                                           |                                  |                                                                          |                                                                                                    |  |
|                          | SEMPLICE                                                                                                    | SMART                            | SICURO                                                                   | SUPREMO                                                                                                    |  |
|                          | Non preoccuparti di                                                                                               | Gestisci senza problemi          | Scegli connessioni sicure: il                                            | Assistere i clienti da remoto                                                                                                    |  |
|                          | installazione e configurazione                                                                                    | schermi multipli e               | flusso dati è protetto dalla                                             | non è mai stato così facile ed                                                                                                    |  |
|                          | di firewall o router. In pochi                                                                                    | connessioni simultanee           | cifratura con algoritmo AES                                              | economico. Un software                                                                                                    |  |
|                          | clic puoi connetterti a PC e                                                                                      | Supremo integra un tool per il   | 256-bit e ad ogni nuova                                                  | multi-piattaforma per la                                                                                                    |  |
|                          | Server remoti per prestare                                                                                        | trasferimento di file e cartelle | connessione viene generata                                               | teleassistenza garantisce ai                                                                                                    |  |
|                          | assistenza.                                                                                                    | in entrambe le direzioni.        | una nuova password.                                                      | tuoi clienti affidabilità e                                                                                                    |  |
|                          |                                                                                                    |                                  |                                                                          | prontezza d'intervento.                                                                                                    |  |
|                          |                                                                                                    |                                  |                                                                          |                                                                                                    |  |
|                          | Download per Windows                                                                                              |                                  | Versione:                                                                | 4.0.4.2294- Changel.og                                                                                                    |  |
|                          | Download per Windows                                                                                              | 0.4.2294                         | Versione:<br>Rilasciata II:                                              | 4.0.4.2294- <u>ChangeLog</u><br>13/02/2020                                                                                                    |  |
|                          | Download per Windows                                                                                              | 0.4.2294                         | Versione:<br>Rilasciata il:<br>Dimensione:                               | 4.0.4.2294- <u>ChangeLog</u><br>13/02/2020<br>7MB                                                                                                    |  |
|                          | Download per Windows SUPREMO 4. Scarica Supremo                                                                   | 0.4.2294                         | Versione:<br>Rilasciata il:<br>Dimensione:                               | 4.0.4.2294– <u>ChangeLog</u><br>13/02/2029<br>7MB<br>Windows XP – Vista – 7 – 8 – 8.1 –                                                                                                    |  |
|                          | Download per Windows SUPREMO 4. Scarica Supremo                                                                   | 0.4.2294                         | Versione:<br>Rilasciata il:<br>Dimensione:                               | 4.0.4.2294 - <u>ChangeLog</u><br>13/02/2020<br>7M8<br>Window XP - Vista - 7 - 8 - 8.1 -<br>0 - Win Serve 2003/R2 - 2008 -                                                                                                    |  |
|                          | Download per Windows SUPREMO 4. Scarica Supremo                                                                   | 0.4.2294                         | Versione:<br>Rilasciata II:<br>Dimensione:<br>Compatibilità:             | 4.0.4.2294- ChangeLog<br>13/02/2020<br>7MB<br>Windows XP - Vista - 7 - 9 - 8 - 1<br>2008/R2 - 2012 - 2012/R2 - 2016 -<br>2019                                                                                                    |  |
|                          | Download per Windows SUPREMO 4. Scarica Supremo                                                                   | 0.4.2294                         | Versione:<br>Riasolata it<br>Dimensione<br>Compatibilità:                | 4.0.4.2294– <u>ChangeLog</u><br>13.0022020<br>7MB<br>Windows XP – Vista – 7 – 8 – 8.1 –<br>10 – Win Zever 2002/R2 – 2008 –<br>2009/R2 – 2012 – 2012/R2 – 2016 –<br>2019                                                            |  |
|                          | Download per Windows<br>SUPREMO 4.<br>Scarica Supremo 🕑<br>Prova le ultime novità ed entr                         | 0.4.2294                         | Versione:<br>Rilasciata it<br>Dimensione:<br>Compatibilità:<br>Licenza   | 4.0.4.2294 - ChangeLog<br>13/02/2020<br>7MB<br>Window XP - Vista - 7 - 8 - 8 1 -<br>0.0 Wn Server 2003/R2 - 2008 -<br>2008/R2 - 2012 - 2016 -<br>2019<br>Gatulio per uso privato. Per finalità                                     |  |
|                          | Download per Windows<br>SUPREMO 4.<br>Scarica Supremo ()<br>Prova le ultime novità ed entr                        | 0.4.2294                         | Versione:<br>Rilasciata II:<br>Dimensione:<br>Compatibilità:<br>Licenza: | 4.0.4.2294 - ChangeLog<br>13/02/2020<br>7M8<br>Windows XP - Vista - 7 - 9 - 8 1 -<br>10 - Win Server 2003/R2 - 2008 -<br>2019<br>2019<br>Control per uso privato. Per finalità<br>commetala lleggi qui                             |  |
|                          | Download per Windows<br>SUPREMO 4.<br>Scarica Supremo 🕑<br>Prova le ultime novità ed entr<br>Scarica Supremo BETA | 0.4.2294                         | Versione:<br>Rilasciata it<br>Dimensione<br>Conpatibilitik<br>Licenze    | 4.0.4.7204 - ChangeLog<br>13/02/2020<br>7/48<br>Window XP - Vista - 7 - 8 - 8.1 -<br>100/0/R2 - 2008 -<br>2008/R2 - 2012 - 2012/R2 - 2016 -<br>2019<br>Getuido per uso privato. Per finalità<br>commetcial leggi qui.              |  |
|                          | Download per Windows<br>SUPREMO 4.<br>Scarica Supremo 🕑<br>Prova le ultime novità ed entr<br>Scarica Supremo BETA | 0.4.2294                         | Versione:<br>Riascists it<br>Dimensione:<br>Compatibilità:<br>Licenza:   | 4.0.4.2294- ChangeLog<br>13/02/2020<br>748<br>Windows XP - Vista - 7 - 8 - 8 - 1<br>10 - Win Server 2003 - 2004 - 2<br>2006/R2 - 2012 - 2012/R2 - 2016 -<br>2019<br>Control per uso privato. Per finalità<br>commerciali leggi qui |  |

Una volta scaricato supremo bisogna cliccarci ed eseguirlo si aprirà la schermata seguente:

| length Supremo 4 Service                                 | ** – – ×                                           |
|----------------------------------------------------------|----------------------------------------------------|
|                                                          | 🔊 🕸 🖻                                              |
| Connessione Rubrica                                      | Strumenti Licenza                                  |
| <ul> <li>info@ictgl</li> </ul>                           | obalservice.it 🗲                                   |
|                                                          | → Connetti a                                       |
|                                                          |                                                    |
| ll tuo ID 644 535 404                                    | 931312711 8                                        |
| Copia dati di accesso                                    |                                                    |
| Password riviwt                                          | Connetti                                           |
|                                                          | SupRemo                                            |
| Supremo 4                                                | Inviaci il tuo feedback<br>Per noi è importante! → |
| <ul> <li>Pronto a ricevere connessioni remote</li> </ul> | Licenza: Scade il 15/04/2020 😳                     |

# 2. Collegarsi con il computer da controllare

Bisogna inserire l'ID della macchina da controllare nella sezione apposita e cliccare connetti

| Supremo 4 Service                                        | ↔ – □ ×                                          |
|----------------------------------------------------------|--------------------------------------------------|
| 1 2 (                                                    | 🏹 🕸 🖻                                            |
| Connessione Rubrica                                      | Strumenti Licenza                                |
| • info@ict                                               | globalservice.it 🕞                               |
| € Ricevi ⊕ Meeting                                       | - Connetti a                                     |
| ll tuo ID 644 535 404                                    | ID COMPUTER DA CONTROLLARE                       |
| Copia dati di accesso       Password     riviwt          | Connetti                                         |
|                                                          | SupRemo                                          |
| Supremo 4                                                | Inviaci il tuo feedback<br>Per noi è importante! |
| <ul> <li>Pronto a ricevere connessioni remote</li> </ul> | Licenza: Scade il 15/04/2020 😳                   |

Una volta cliccato su connetti inserire la password scelta al momento dell'installazione del Servizio di Supremo sul Pc da controllare (Vedi punto 2 su operazioni da effettuare su Pc da controllare). Dopo aver inserito la Password sarà possibile lavorare in remoto con Supremo.

## N.B è obbligatorio segnarsi l'ID della macchina da controllare sennò non sarà possibile connettersi.

## - Collegamento con AnyDesk

AnyDesk è un software per il controllo remoto che consente ad un utente di controllare un PC senza la necessità di trovarsi in prossimità della macchina. Per collegarsi in remoto con un altro PC, utilizzando AnyDesk, è obbligatorio che il Computer sia acceso e che sia collegato ad una Rete Internet stabile.

### **OPERAZIONI DA EFFETTUARE SUL COMPUTER DA CONTROLLARE**

1. Scaricare AnyDesk

Aprire un Browser qualsiasi (Google Chrome, Firefox ecc..) andare sull'indirizzo internet https://anydesk.com/it/downloads/windows e cliccare su scarica ora

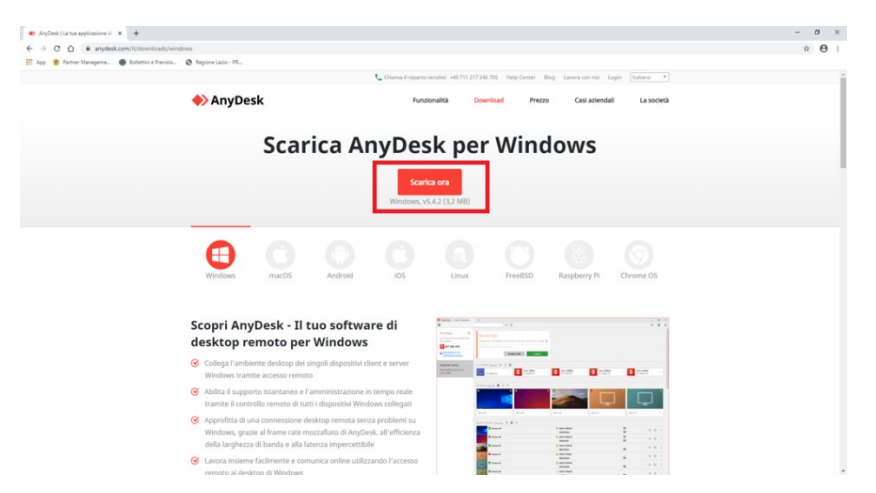

Una volta Scaricato AnyDesk bisogna cliccarci ed eseguirlo si aprirà la seguente maschera

| AnyDesk 🖵 Nuova connessione                                                                                                    | +                                                                                                    | - | $\times$ |
|----------------------------------------------------------------------------------------------------|----------------------------------------------------------------------------------------------------|---|----------|
| Inserisci ID Scrivania Remota o                                                                                                    | Alias                                                                                                    | Ð | ≡        |
| Questa Scrivania     Image: Constraint of the second state of the second state o | Scrivania Remota       Discovery         Inserisci l'indirizzo della postazione remota a cui desideri accedere.       Trova automaticamente altri dient AnyDesk nella tua rete locale.         Inserisci ID Scrivania Remota o Allas       Discovery         Esplora File       Collegati |   |          |
| Installa AnyDesk<br>Installare AnyDesk in questo.<br>computer                                                                                                    | SESSION RECENT Modra Lutio II II III<br>III<br>III<br>III<br>III<br>III<br>III<br>III                                                                                                    |   |          |

# 2. Installazione AnyDesk

Cliccare su "installa AnyDesk" a sinistra dello schermo AnyDesk 🖵 Nuova connessione + \_ Inserisci ID Scrivania Remota o → → 40 Questa Scrivania 🛛 🕕 Scrivania Remota La tua scrivania è accessibile con questo indirizzo. Inserisci l'indirizzo della postazione remota a cui desideri accedere. 🛛 🛞 396 478 680 Imposta password per accesso non vigilato... Esplora File Collegati SESSIONI RECENTI Mostra tutto 合

#### E successivamente cliccare su installare in basso

| Interstite AnyDesk 💭 Nuova connessione | ■ <sub>↓</sub> Installazione             | +                                                        | -  | $\times$ |
|----------------------------------------|------------------------------------------|----------------------------------------------------------|----|----------|
| 🖉 🛼 Installazione                      |                                          |                                                          | 49 | \$       |
|                                        | Install                                  | azione                                                   |    |          |
|                                        | Percorso                                 | di installazione: C\Program Files (x86)\AnyDesk          |    |          |
|                                        | 🗹 Creare gli                             | accessi diretti nel menù iniziale                        |    |          |
|                                        | 🗹 Creare gli                             | accessi diretti nel desktop                              |    |          |
|                                        | Installare                               | stampante AnyDesk                                        |    |          |
|                                        | <table-cell-rows> Aggi</table-cell-rows> | ornamenti                                                |    |          |
|                                        | <ul> <li>Mantieni a</li> </ul>           | aggiornato automaticamente AnyDesk.                      |    |          |
|                                        | O Scarica gl                             | i aggiornamenti e richiedi l'installazione.              |    |          |
|                                        | <ul> <li>Disattiva a</li> </ul>          | aggiornamenti automatici.                                |    |          |
|                                        | Versione b                               | peta                                                     |    |          |
|                                        | Contratto di li                          | cenza con l'utente finale                                |    |          |
|                                        | Avviando il pr                           | ocesso di installazione accetti il contratto di licenza. |    |          |
|                                        |                                          | 🚏 installare Cancellare                                  |    |          |
|                                        |                                          |                                                          |    |          |
|                                        |                                          |                                                          |    |          |
|                                        |                                          |                                                          |    |          |
|                                        |                                          |                                                          |    |          |
|                                        |                                          |                                                          |    |          |
|                                        |                                          |                                                          |    |          |
|                                        |                                          |                                                          |    |          |

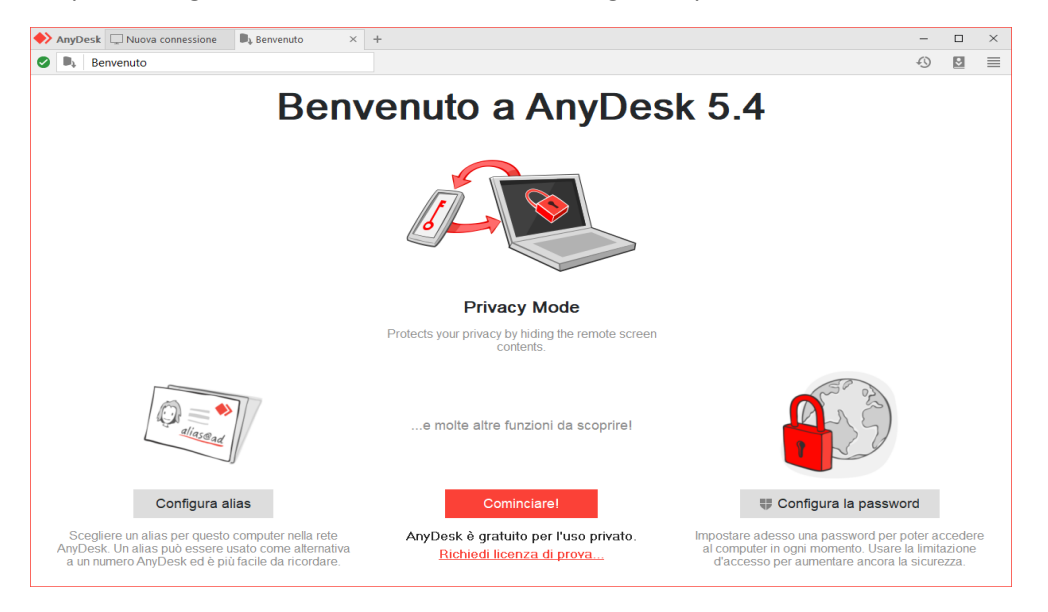

# Si aprirà la seguente Maschera cliccare su "Configura la password" a destra

Successivamente cliccare nella casella "Abilita accesso non vigilato"

| Configurazione globale       Sicurezza                                                                                                    | $\sim$ |
|----------------------------------------------------------------------------------------------------|--------|
| <ul> <li>Generative</li> <li>Generative</li> <li>Connessione</li> <li>Registrazione</li> <li>Consenti sempre</li> <li>Consenti solo se la finestra AnyDesk è aperta</li> <li>Disattivato</li> </ul> Accesso non vigilato |        |
| <ul> <li>Connessione</li> <li>Registrazione</li> <li>Consenti sempre</li> <li>Consenti solo se la finestra AnyDesk è aperta</li> <li>Disattivato</li> </ul> Accesso non vigilato                                         | ^      |
| <ul> <li>Registrazione</li> <li>Consenti sempre</li> <li>Consenti solo se la finestra AnyDesk è aperta</li> <li>Disattivato</li> </ul> Accesso non vigilato                                                              |        |
| Accesso non vigilato                                                                                                    |        |
|                                                                                                    |        |
| Abilita accesso non vigilato                                                                                                    |        |
| nposta password per accesso non vigilato                                                                                                    |        |
| Consenti ad altri PC di salvare le informazioni di accesso per questo PC                                                                                                    |        |
| Cancella i dati di accesso salvati                                                                                                    |        |
| Override standard permissions                                                                                                    |        |
| Gli altri utenti sono autorizzati a                                                                                                    |        |
| Ascoltare l'uscita audio del mio computer                                                                                                    |        |
| Controllare la tastiera e il mouse del mio computer                                                                                                    |        |
| Accesso agli appunti del mio computer                                                                                                    |        |
| Accesso agli appunti del mio computer per trasferire i file                                                                                                    |        |
| Bloccare la tastiera e il mouse del mio computer                                                                                                    |        |
| Riavviare il mio computer                                                                                                    | ~      |

### Scegliere la password e cliccare su applica

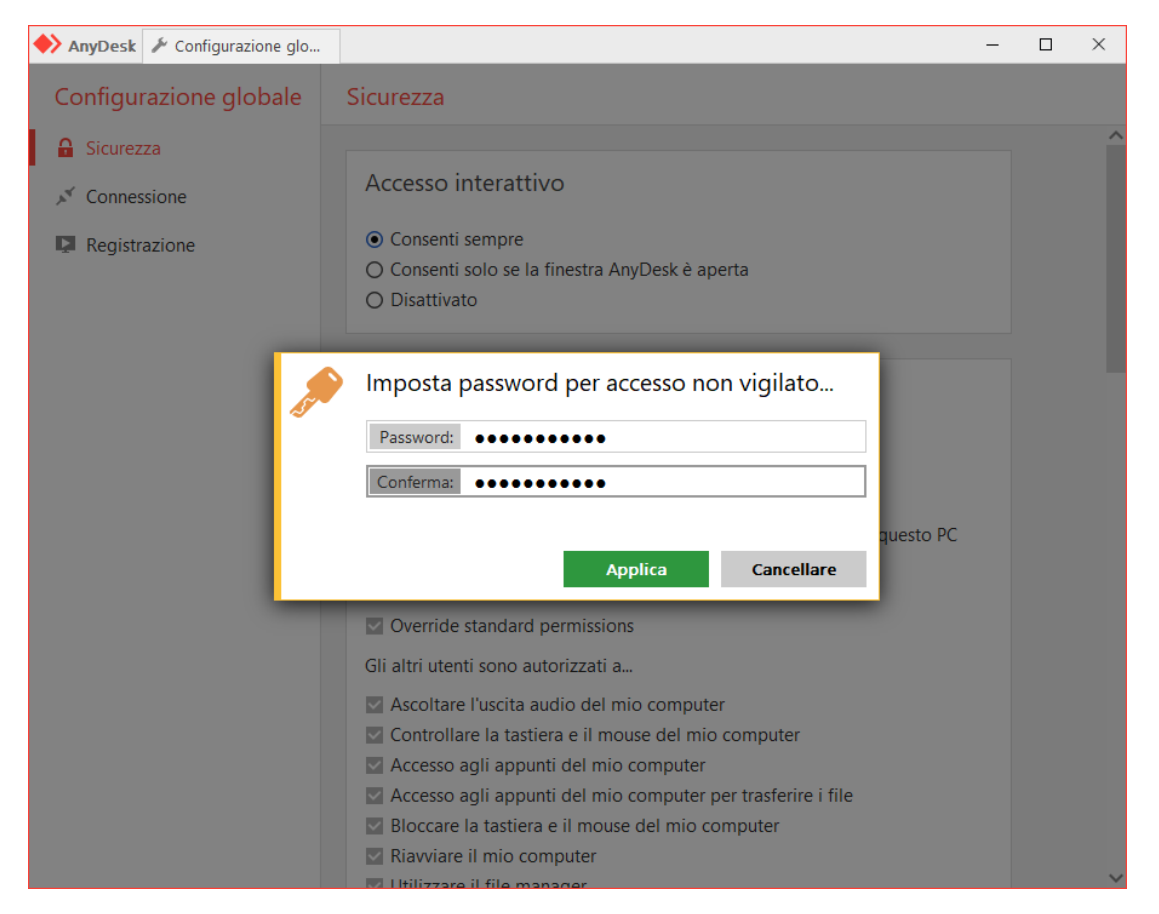

3. Una volta fatte queste operazioni è obbligatorio salvarsi il proprio ID che si trova a sinistra nella sezione "Questa Scrivania"

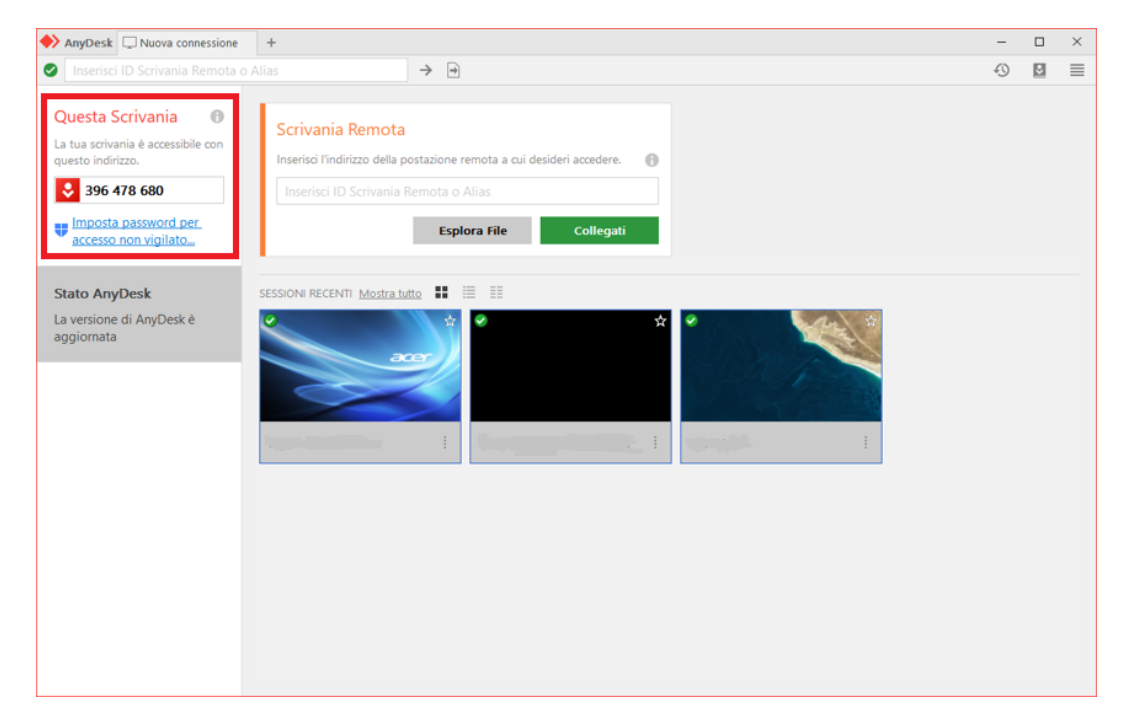

# **OPERAZIONI DA EFFETTUARE SUL COMPUTER CONTROLLANTE**

1. Scaricare AnyDesk

Aprire un Browser qualsiasi (Google Chrome, Firefox ecc..) andare sull'indirizzo internet <u>https://anydesk.com/it/downloads/windows</u> e cliccare su scarica ora

| 🔹 AnyOesk   La tua applicazione di 🗴 🕂  |                                                                                                    | - σ              |
|-----------------------------------------|----------------------------------------------------------------------------------------------------|------------------|
| ← → C O a anydesk.com/it/down           | loads/windows                                                                                                    | ± €              |
| 🗄 App 🔞 Partner Managama 🜒 Bollettini e | e Previsia                                                                                                    |                  |
|                                         | 📞 Osiansa Krepanto vendite: +40.711.217.246.705 Help Center Blog Lawora con noi                                                                                                    | Lopin Italiano * |
|                                         | AnyDesk Functionalità Dowerload Prezzo Casi aziend                                                                                                    | tali La società  |
|                                         | Scarica AnyDesk per Windows                                                                                                    |                  |
|                                         | Scarica era                                                                                                    |                  |
|                                         | Vitroows, Vo.4.2 (3.2 Mtt)                                                                                                    |                  |
|                                         | $\bigcirc \bigcirc \bigcirc \bigcirc \bigcirc \bigcirc \bigcirc \bigcirc \bigcirc \bigcirc \bigcirc \bigcirc \bigcirc \bigcirc \bigcirc \bigcirc \bigcirc \bigcirc \bigcirc $          |                  |
|                                         | Windows macOS Android IOS Linux FreeBSD Raspberry Pi                                                                                                    | Chrome OS        |
|                                         | Scopri AnyDesk - Il tuo software di                                                                                                    | :11              |
|                                         | desktop remoto per Windows                                                                                                    |                  |
|                                         | Collega l'ambiente desktop dei singoli dispositivi client e server     Windows tramite accesso remoto                                                                                  | r 🔲 107          |
|                                         | Shilta il supporto istantaneo e l'amministrazione in tempo reale<br>tramite il controllo remoto di tutti i dispositivi Windows collegati                                               |                  |
|                                         | Approfitta di una connessione desktop remota senza problemi su Windows, grazie al frame rate mozzafuto di AnyDesk, all'efficienza della lorghezza di banca e alla stenza improventible |                  |
|                                         | Lavora insieme facilmente e comunica online utilizzando l'accesso remoto ai devistos di Windows                                                                                        |                  |

Una volta Scaricato AnyDesk bisogna cliccarci ed eseguirlo si aprirà la seguente maschera

| Nuova connessione                                                                                                    | +                                                                                                    | - | $\times$ |
|----------------------------------------------------------------------------------------------------|----------------------------------------------------------------------------------------------------|---|----------|
| Inserisci ID Scrivania Remota o A                                                                                                    | Nias >                                                                                                    | Ð | ≡        |
| Questa Scrivania<br>La tua scrivania è accessibile con<br>questo indirizzo.<br>396 478 680<br>Imposta password per<br>accesso non vigilato | Scrivania Remota       Discovery         Inserisci l'Indirizzo della postazione remota a cui desideri accedere.       Trova automaticamente altri dient AnyDesk nella tua rete locale.         Inserisci ID Scrivania Remota o Alias       Esplora File       Collegati       Abilita ora |   |          |
| Installa AnyDesk<br>Installare AnyDesk in questo<br>computer                                                                               | SESSIONI RECENTI Mostra India 🗰 🧮 🗮                                                                                                    |   |          |
|                                                                                                    |                                                                                                    |   |          |

2. Collegarsi con il computer da controllare

Bisogna inserire il codice del computer da controllare nella sezione "Scrivania Remota" e cliccare "Collegati"

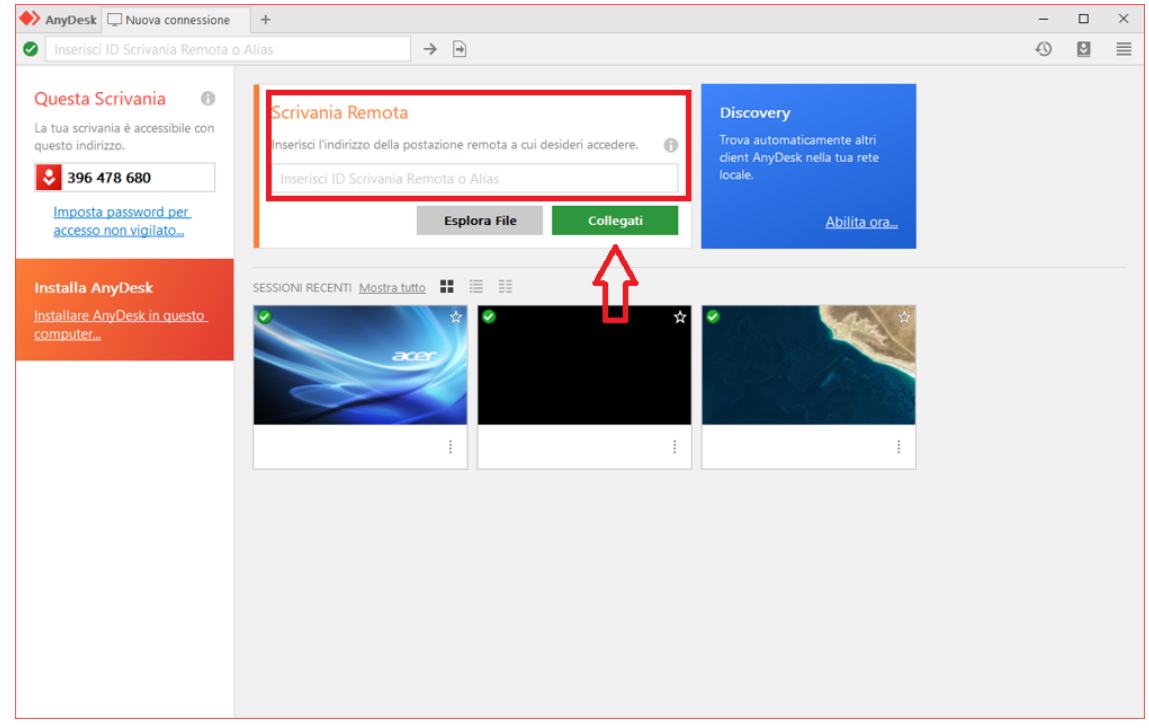

Una volta cliccato su collegati bisogna inserire la password scelta al momento dell'installazione di AnyDesk sul pc da controllare (Vedi punto 2 su operazioni da effettuare su Pc da controllare). Dopo aver inserito la Password sarà possibile lavorare in remoto con AnyDesk.

N.B è obbligatorio segnarsi l'ID della macchina da controllare sennò non sarà possibile connettersi.

#### - Collegamento con TeamViewer

TeamViewer è un software per il controllo remoto che consente ad un utente di controllare un PC senza la necessità di trovarsi in prossimità della macchina. Per collegarsi in remoto con un altro PC, utilizzando TeamViewer, è obbligatorio che il Computer sia accesso e che sia collegato ad una Rete Internet stabile. Per utilizzare TeamViewer è necessario che sia installato su tutti e due i Pc la stessa versione.

## **OPERAZIONI DA EFFETTUARE SUL COMPUTER DA CONTROLLARE**

1. Scaricare TeamViewer

Aprire un Browser qualsiasi (Google Chrome, Firefox ecc..) andare sull'indirizzo internet <u>https://www.teamviewer.com/it/?gclid=EAIaIQobChMIjbTt0bKN6AIVx7UYCh0hbgppEAAYASAAEglvifD\_BwE</u> cliccare su download gratuito ed inizierà a scaricarlo

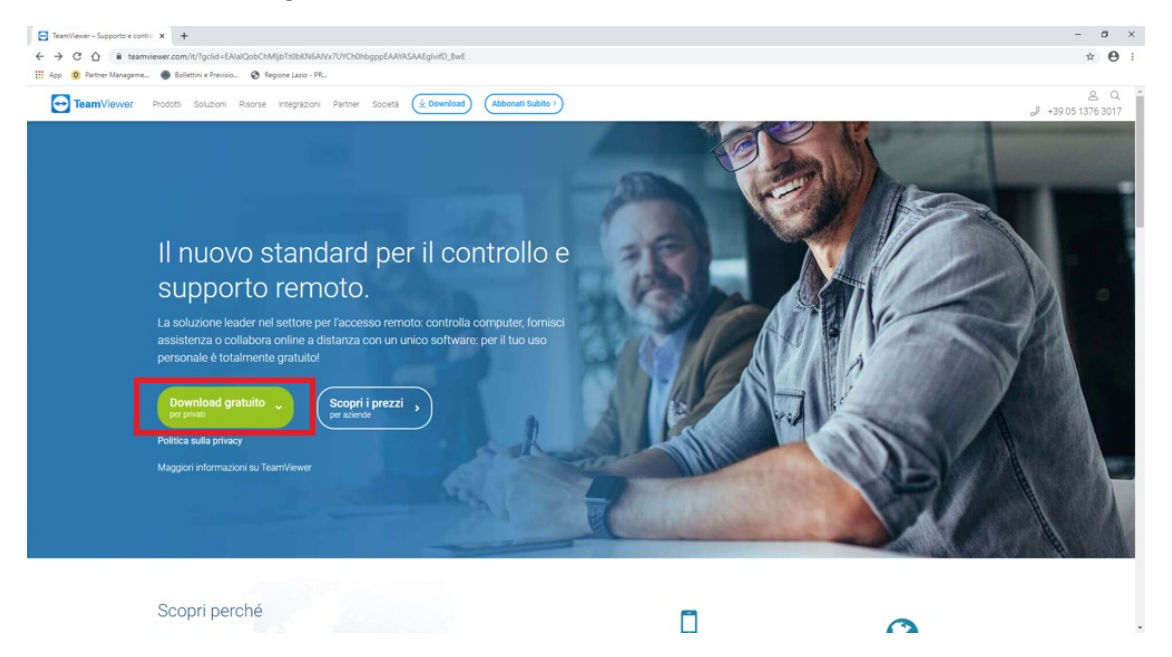

2. Installazione TeamViewer

Una volta scaricato il file avviarlo e selezionare la voce "Installare per controllare in seguito questo computer da remoto" e "per scopi privati/non commerciali" ed infine su Accetto-fine

| Installazione di TeamViewer                                                 | -       |        | $\times$   |
|-----------------------------------------------------------------------------|---------|--------|------------|
| Benvenuti in TeamViewer                                                     |         |        |            |
| Supporto remoto, accesso al proprio computer, riunioni, presentazion        | i       |        | $\bigcirc$ |
| Come desideri continuare?                                                   |         |        |            |
| ○ Installa                                                                  |         |        |            |
| Installare per controllare in seguito questo computer da remoto             | $\leq$  |        | l.         |
| O Avviare soltanto                                                          |         |        |            |
|                                                                             |         |        |            |
| Come viene utilizzato TeamViewer?                                           |         |        |            |
| 🔿 uso aziendale / commerciale                                               |         |        |            |
| per scopi privati / non commerciali                                         |         |        |            |
| () entrambi                                                                 |         | 1      |            |
|                                                                             | 4       | Ļ      |            |
| Mostra impostazioni avanzate                                                | $\sim$  |        |            |
| Contratto di licenza: premendo il pulsante "Accetto", Lei accetta i termini |         |        | _          |
| del contratto di licenza.                                                   | Accetto | - fine |            |

### Si aprirà la seguente schermata

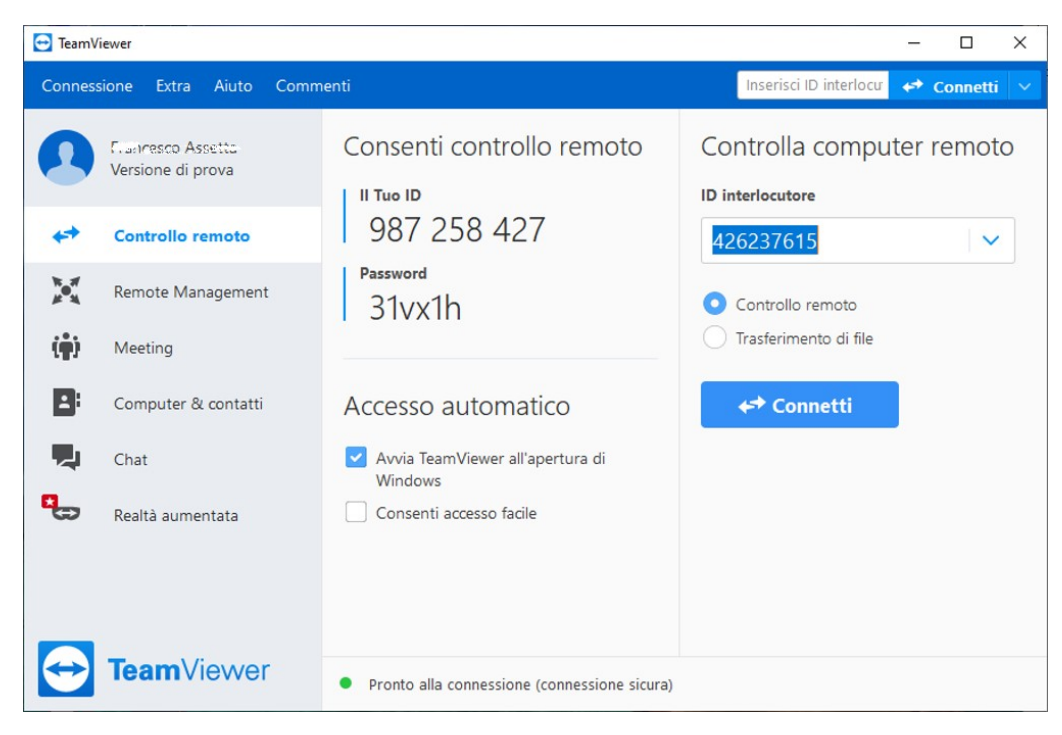

Successivamente cliccare su extra e poi opzioni

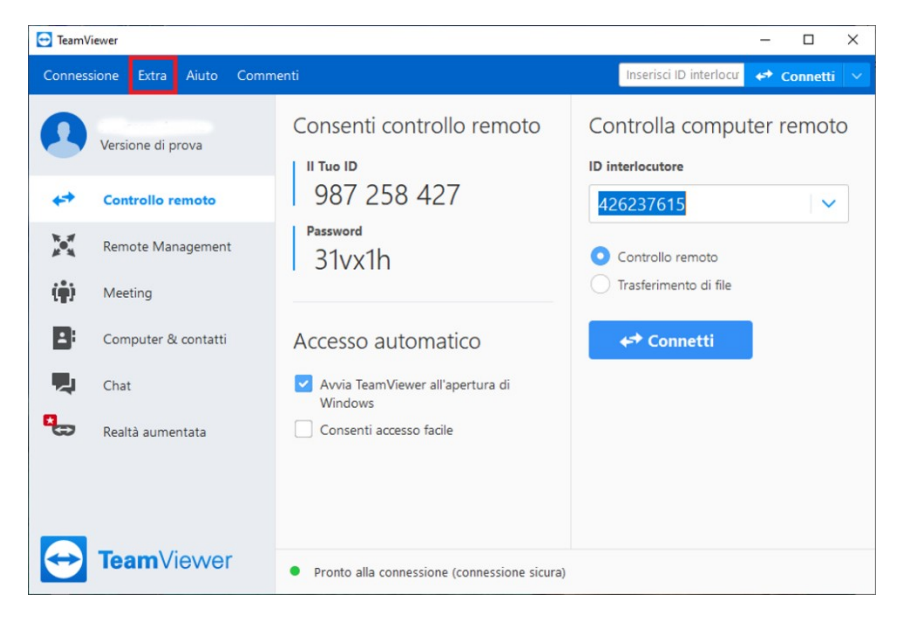

Cliccare su generale e successivamente mettere il flag nella casella "Avvia TeamViewer all'apertura di windows"

| 🔁 Opzioni TeamViewer                               |                                                                                                    | ×   |  |
|----------------------------------------------------|----------------------------------------------------------------------------------------------------|-----|--|
| Generale                                           | Opzioni più utilizzate<br>Passa il mouse su un'opzione per ricevere informazioni addizionali                                                                                                    | ^   |  |
| O shall a small                                    | Opzioni importanti di TeamViewer                                                                                                    |     |  |
| Controllo remoto<br>Meeting<br>Computer & contatti | Nome visualizzato     Image: HP-FRANCESCO       Avvia TeamViewer all'apertura di Windows     Image: Chiaro       Scegli un tema     Chiaro                                                                                  |     |  |
| Audioconferenza<br>Video                           | Impostazioni di rete                                                                                                    |     |  |
| Invito personalizzato<br>Avanzate                  | Impostazioni proxy     Configura       Wake-on-LAN     Configura       Connessioni LAN in entrata     disattivato                                                                                                    |     |  |
|                                                    | Assegnazione dell'account                                                                                                    |     |  |
|                                                    | Assegnando questo dispositivo a un account TeamViewer, il dispositivo può essere<br>gestito e monitorato da remoto senza il tuo intervento.<br>Non è ancora stata effettuata alcuna<br>assegnazione.<br>Assegna all'account |     |  |
|                                                    | OK Annu                                                                                                    | lla |  |

Una volta fatta questa operazione si aprirà la maschera per inserire la password personale

| 😔 Configura l'accesso permanente                                                                                                    |            |  |  |
|----------------------------------------------------------------------------------------------------|------------|--|--|
| Avviando automaticamente TeamViewer con il tuo sistema Windows sarai in grado di:<br>- accedere ai tuoi computer non presidiati da qualsiasi luogo e in qualsiasi momento<br>- connetterti e disconnetterti dal tuo computer e addirittura riavviare il computer da remoto |            |  |  |
| Dovrai solamente definire in anticipo, e ricordare, una password unitamente al tuo ID.<br>(La password personale è necessaria poiché quella creata dal programma è generata in modo<br>casuale e, per motivi di sicurezza, viene modificata ad ogni avvio di TeamViewer)   |            |  |  |
|                                                                                                    |            |  |  |
| Password                                                                                                    | •••••      |  |  |
| Conferma password                                                                                                    | •••••      |  |  |
| ☑ Avvia TeamViewer all'apertura di Windows                                                                                                    |            |  |  |
|                                                                                                    | OK Annulla |  |  |

### Dopo aver cliccato su ok uscirà questo banner

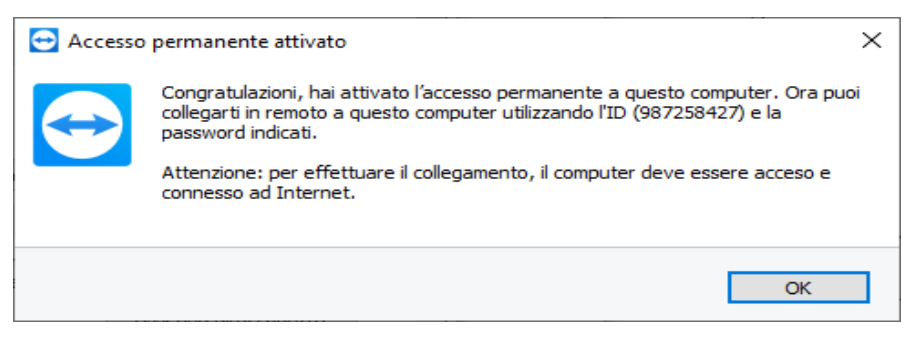

3. Una volta effettuate queste operazioni e necessario scriversi L'ID del computer da controllare

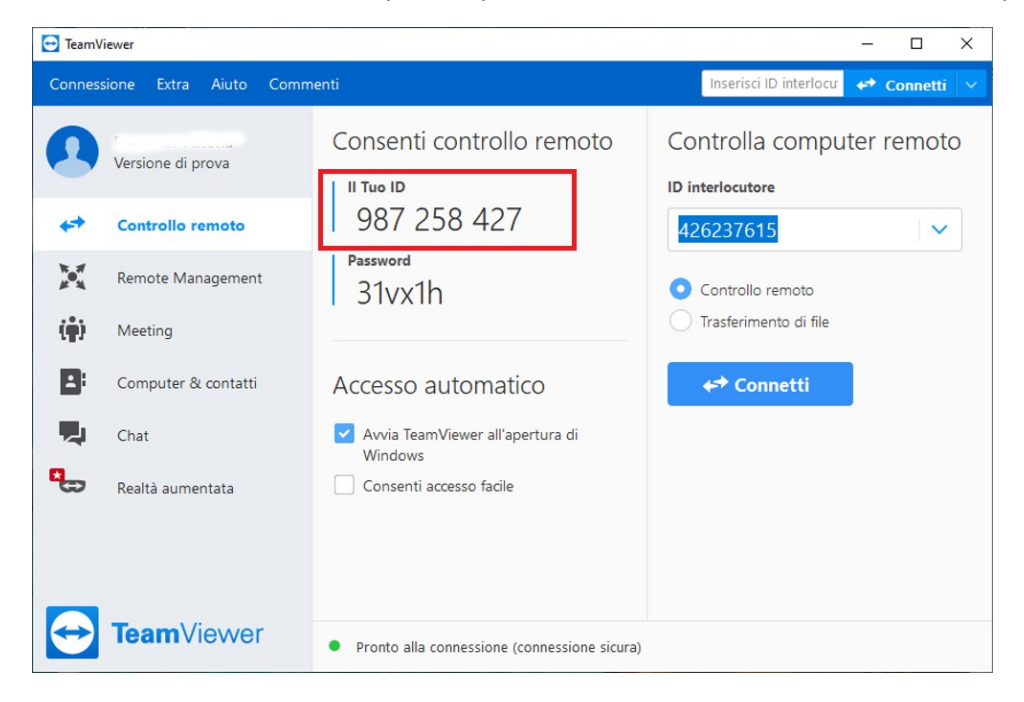

## **OPERAZIONI DA EFFETTUARE SUL COMPUTER CONTROLLANTE**

1. Scaricare TeamViewer

Aprire un Browser qualsiasi (Google Chrome, Firefox ecc..) andare sull'indirizzo internet <u>https://www.teamviewer.com/it/?gclid=EAIaIQobChMIjbTt0bKN6AIVx7UYCh0hbgppEAAYASAAEglvifD\_BwE</u> cliccare su download gratuito ed inizierà a scaricarlo

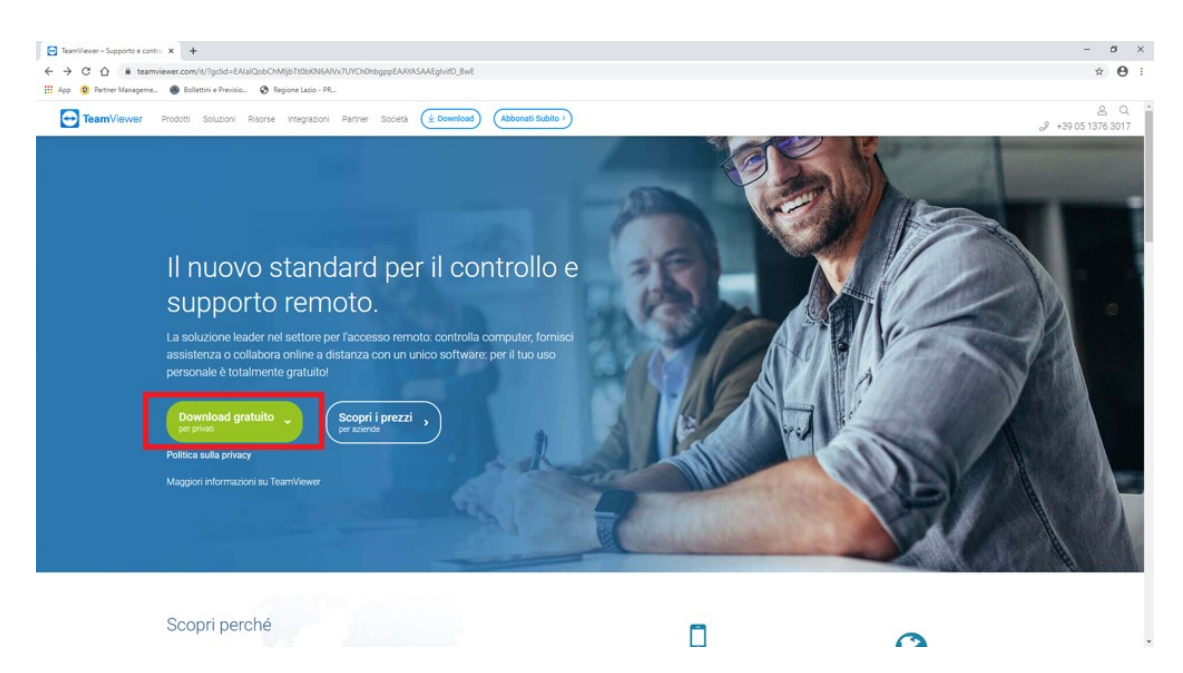

2. Installazione TeamViewer

Una volta scaricato il file avviarlo e selezionare la voce "Installa" e "per scopi privati/non commerciali" ed infine su Accetto-fine

| 😁 Installazione di TeamViewer                                                                         | -       |        | ×        |
|----------------------------------------------------------------------------------------------------|---------|--------|----------|
| Benvenuti in TeamViewer                                                                               |         |        |          |
| Supporto remoto, accesso al proprio computer, riunioni, presentazioni                                 |         |        | <b>(</b> |
| Come desideri continuare?                                                                             |         |        |          |
| 💿 Installa 🗧                                                                                          |         |        |          |
| ○ Installare per controllare in seguito questo computer da remoto                                     |         |        |          |
| O Avviare soltanto                                                                                    |         |        |          |
|                                                                                                    |         |        |          |
| Come viene utilizzato TeamViewer?                                                                     |         |        |          |
| 🔿 uso aziendale / commerciale                                                                         |         |        |          |
| per scopi privati / non commerciali                                                                   |         |        |          |
| ) entrambi                                                                                            |         |        |          |
| Mostra impostazioni avanzate                                                                          |         |        |          |
| Contratto di licenza: premendo il pulsante "Accetto", Lei accetta i termini del contratto di licenza. | Accetto | - fine |          |

# 3. Collegarsi con il computer da controllare

Bisogna inserire l'ID della macchina da controllare nella sezione apposita, a destra, e cliccare connetti, una volta cliccato su connetti bisogna inserire la password scelta al momento dell'installazione di TeamViewer sul Pc da controllare (Vedi punto 2 su operazioni da effettuare su Pc da controllare). Dopo aver inserito la Password sarà possibile lavorare in remoto con TeamViewer.

N.B è obbligatorio segnarsi l'ID della macchina da controllare sennò non sarà possibile connettersi.